# Инструкция по заполнению шаблона медицинского документа «Талон № 2 на получение специальных талонов (именных направлений) на проезд к месту лечения для получения медицинской помощи»

Перед оформлением документа рекомендуется проверить наличие в справочнике «Внешние организации» медицинской организации, куда будет направлен пациент. При отсутствии необходимо загрузить требуемый элемент справочника. А также проверить в карте пациента отметки о принадлежности к льготной категории лиц. Внести данные о льготе можно в

разделе «Регистратура» - «Поиск медицинской карты» - выбрать карту — кнопка [Смена] - «Льгота»

| медицинская карта Приемь                                                 | Планы лечения Оплаты                                         |                                      |                                                                                   |   |
|--------------------------------------------------------------------------|--------------------------------------------------------------|--------------------------------------|-----------------------------------------------------------------------------------|---|
| Смена 👻 💽 Отправить в                                                    | архив 🔐 - ? 🖶 Печать -                                       |                                      |                                                                                   |   |
| Льготы<br>1.00000.0217 -<br>Инвалиды II группы,<br>25.08.2021-30.08.2025 |                                                              |                                      |                                                                                   |   |
| <<нет комментария>>                                                      | •                                                            |                                      |                                                                                   |   |
| № карты:                                                                 |                                                              | от 09.09.2021, А                     | мбулаторная, Действующая                                                          |   |
| Последнее посещени                                                       | e: 24.10.2024                                                |                                      |                                                                                   |   |
| Место хранения:                                                          | не задано                                                    |                                      |                                                                                   |   |
|                                                                          |                                                              |                                      |                                                                                   |   |
| Диспансеризация:                                                         | В текущем году полагается Про                                | филактические ме                     | дицинские осмотры взрослого населения                                             |   |
| <<нет комментария>>                                                      | •                                                            |                                      |                                                                                   |   |
| ФИО                                                                      | Тест                                                         | Тест                                 | Тестович                                                                          |   |
| Дата рождения                                                            | 01.01.1993                                                   | Возраст                              | 32 года                                                                           |   |
| Пол                                                                      | Не определен                                                 | СНИЛС                                | 111-111-111 22                                                                    |   |
| Место рождения                                                           |                                                              |                                      |                                                                                   |   |
| Документ:                                                                | Паспорт гражданина Российско                                 | й Федерации, сери                    | я: 24 12, № 012343, выдан: 01.05.2024 г.                                          |   |
| Группа                                                                   |                                                              |                                      |                                                                                   |   |
| инвалидности:                                                            |                                                              |                                      |                                                                                   |   |
| Данные ОИП (ФЕРЗ/                                                        |                                                              | Нет даннь                            |                                                                                   |   |
| данные припреплен                                                        | ия ГИС ОМС (ФЕРЗЛ):                                          |                                      |                                                                                   |   |
| нет данных                                                               |                                                              |                                      |                                                                                   |   |
| Полисы:                                                                  | Полис ОМС единого образца, б<br>\"COГАЗ-MEД\"(Coras Мед Иван | ессрочный ИВАНС<br>ово): 23412123123 | ОВСКИЙ ФИЛИАЛ АО \"СТРАХОВАЯ КОМПАНИ<br>12312 действует с 01.01.2024 до Бессрочно | 1 |
| Адрес:                                                                   |                                                              |                                      |                                                                                   |   |
| Участки:                                                                 | Терапевтический                                              | ГП №4 Участо                         | κ № 02                                                                            |   |
| Контакты:                                                                | Мобильный телефон                                            | 88005553535                          |                                                                                   |   |
| Образование:                                                             |                                                              | 1                                    |                                                                                   |   |
| Семейное                                                                 |                                                              |                                      |                                                                                   |   |
|                                                                          |                                                              |                                      |                                                                                   |   |

#### 1. Вкладка «Данные документа»:

| + | $\rightarrow$ |
|---|---------------|
|---|---------------|

#### Тест Тест Тест, 1111256850 от 26.10.23, Амбулаторная (Создание)

Талон № 2 на получение специальных талонов (именных направлений) на проезд к месту лечения для получения медицинской помощи: Талон № 2 на получение специальных тал..

| Основное Просмотр ЭМК Услуги Программы Препараты Онкология Листки нетрудоспособности Контрольные карты Случаи обращения Документы DICOM запро | <u>с Все услути</u> История изменений Инструментальные исследования Запрос к ЦАМИ Еще - |
|----------------------------------------------------------------------------------------------------|-----------------------------------------------------------------------------------------|
| Записать и закрыть 🛛 🛃 📀 Документ готов Выбрать ШМД                                                                                           | Eщe -                                                                                   |
| Данные документа Лытота Исполнители                                                                                                    |                                                                                         |
| Дата записи:                                                                                                    |                                                                                         |
| Маршрут следования: ————————————————————————————————————                                                                                      |                                                                                         |
| Медицинская организация:                                                                                                    | ."Внешние организации"                                                                  |
| Наименование медицинской организации: — — Автоматическое заполнение                                                                           |                                                                                         |
| Уникальный идентификатор медициенской организации                                                                                             |                                                                                         |
| Субъект РФ медицинской организации:                                                                                                    |                                                                                         |
| Адрес медицинской организации:                                                                                                    |                                                                                         |
| Имеется сопровождающий: 🔲 —> Заполнить при наличии сопровождающего                                                                            |                                                                                         |

## При заполнении чек-бокса «Имеется сопровождающий» появляется дополнительная вкладка «Сопровождающий»

| ⊢ → Тест Тест, 1111256850 от 26.10.23, Амбулаторная (Создание)                                                                                                    |                                                                                                    |       |  |  |  |  |  |
|----------------------------------------------------------------------------------------------------|----------------------------------------------------------------------------------------------------|-------|--|--|--|--|--|
| Галон № 2 на получение специальных талонов (именных направлений) на проезд к месту лечения для получения медицинской помощи: Талон № 2 на получение специальных тал |                                                                                                    |       |  |  |  |  |  |
| Основное Просмотр ЭМК Услуги Программы Преп                                                                                                    | араты Онкология Листии нетрудоспособности Контрольные карты Случаи обращения Документы DICOM запрос Все услуги История изменений Инструментальные исследования Запрос к ЦАМИ | Еще 👻 |  |  |  |  |  |
| Записать и закрыть 📳 💽 Документ готов                                                                                                    | Выбрать ШМД                                                                                                    | Еще 👻 |  |  |  |  |  |
| Данные документа Сопровождающий Льгота И                                                                                                    | сполнители                                                                                                    |       |  |  |  |  |  |
| Дата записи:                                                                                                    | 20.02.2025 10:00:00                                                                                                    |       |  |  |  |  |  |
| Маршрут следования:                                                                                                    | Иваново - Москва                                                                                                    |       |  |  |  |  |  |
| Медицинская организация:                                                                                                    | Государственное бюджетное учреждение здравоохрани - с                                                                                                    |       |  |  |  |  |  |
| Наименование медицинской организации:                                                                                                    | Государственное бюджетное учреждение здравоохранения гор                                                                                                    |       |  |  |  |  |  |
| Уникальный идентификатор медицинской организации:                                                                                                    | 12.643.5.1.13.13.12.2.77.6318                                                                                                    |       |  |  |  |  |  |
| Субъект РФ медицинской организации:                                                                                                    | r. Mocsaa v B                                                                                                    |       |  |  |  |  |  |
| Адрес медицинской организации:                                                                                                    |                                                                                                    |       |  |  |  |  |  |
| Имеется сопровождающий:                                                                                                    |                                                                                                    |       |  |  |  |  |  |
|                                                                                                    |                                                                                                    |       |  |  |  |  |  |

: ×

3

#### 2. На вкладке «Сопровождающий» данные можно ввести с клавиатуры.

| 🗲 🔿 Тест Тест, 1111256850 от 26.10.23, Амбулаторная (Создание)                                                                                                    | : >      |
|----------------------------------------------------------------------------------------------------|----------|
| Талон № 2 на получение специальных талонов (именных направлений) на проезд к месту лечения для получения медицинской помощи: Талон № 2 на получение специальн                                                           | ных тал. |
| Основное Просмотр ЭМК Услуги Программы Препараты Онкология Листки нетрудоспособности Контрольные карты Случаи обращения Документы DICOM запрос Все услуги История изменений Инструментальные исследования Запрос к ЦАМИ | Еще -    |
| Залисать и закрыть 📳 😋 Документ готов Выбрать ШИД                                                                                                    | Еще -    |
| Данные документа Сопровождающий Льгота Исполнители                                                                                                    |          |
| Composex.gaoujui: • 6                                                                                                    |          |
| Фамилия сопровождающего:                                                                                                    |          |
| Имя сопровождающего:                                                                                                    |          |
| Отчество сопровождающего:                                                                                                    |          |
| Дата рождения сопровождающего:                                                                                                    |          |
| Пол сопровождающего: 💿 М 🔿 Ж                                                                                                    |          |
| Документ, удостоверяющий личность сопроваждающего                                                                                                    |          |
| Тип документа удостоверяющего личность сопровождающего: + В                                                                                                    |          |
| Серия:                                                                                                    |          |
| Номер документа здостоверяющего личность сопровождающего:                                                                                                    |          |
|                                                                                                    |          |
|                                                                                                    |          |
|                                                                                                    |          |
| Appe period particular of motion (s) synthesis take                                                                                                    |          |
|                                                                                                    |          |
|                                                                                                    |          |
|                                                                                                    |          |
|                                                                                                    |          |
|                                                                                                    |          |
|                                                                                                    |          |
|                                                                                                    |          |
|                                                                                                    |          |
|                                                                                                    |          |
|                                                                                                    |          |
|                                                                                                    |          |
|                                                                                                    |          |
|                                                                                                    |          |
|                                                                                                    |          |
|                                                                                                    |          |
|                                                                                                    |          |
|                                                                                                    |          |

Если на сопровождающего в вашей организации заведена электронная карта, то необходимо нажать [Выбрать из списка], далее [Показать все], и в стандартном окне «Поиск пациента» найти и выбрать карту.

| ← → Тест Тест, 11112568                                  | 50 от 26.10.23, Амбулаторная (Создание)                                                                      |                                                         | i ×                          |
|----------------------------------------------------------|----------------------------------------------------------------------------------------------------|---------------------------------------------------------|------------------------------|
| Талон № 2 на получение специальных                       | талонов (именных направлений) на проезд к месту лечения для получени                                         | я медицинской помощи: Талон № 2 н                       | на получение специальных тал |
| Основное Просмотр ЭМК Услуги Программы Препараты Он      | кология Листки нетрудоспособности Контрольные карты Случаи обращения Документы DICOM запрос Все услуги Истор | ия изменений Инструментальные исследования Запрос к ЦАМ | Щи Еще 🕶                     |
| Записать и закрыть 📄 💽 Документ готов Выбрать Ц          | ІМД                                                                                                    |                                                         | Еще 👻                        |
| Данные документа Сопровождающий Льгота Исполнитель       | 1                                                                                                    |                                                         |                              |
| Сопровождающий:                                          | ▼ 0                                                                                                    |                                                         |                              |
| Фамилия сопровождающего:                                 | Ввелите строку лля поиска                                                                                    |                                                         |                              |
| Имя сопровождающего:                                     | Нажмите Показать все для выбора                                                                              |                                                         |                              |
| Отчество сопровождающего:                                | í                                                                                                    |                                                         |                              |
| Дата рождения сопровождающего:                           | Г <u>Показать все</u>                                                                                        |                                                         |                              |
| Пол сопровождающего:                                     | <u></u>                                                                                                    |                                                         |                              |
| Документ, удостоверяющий личность сопровождающего        |                                                                                                    | 0                                                       |                              |
| Тип документа удостоверяющего личность сопровождающего:  | 🕅 Поиск пациента                                                                                             | e' = = ×                                                |                              |
| Серия:                                                   | 😮 Очистить фильтры 🛛 🥼 Выбрать пациента 🖉 🔍 Пациент не найден. Новый пациент 🛛 👰                             | Еще - ?                                                 |                              |
| Номер документа удостоверяющего личность сопровождающего | Вкл.выбывших: 🔲 💊                                                                                            | Оформление                                              |                              |
| Кем выдан документ:                                      | Ф.И.О.: Фамилия Имя Отчество ГодРождения ? 😔 Поиск                                                           | Фамилия \downarrow Имя \downarrow Отчество              |                              |
| Код подразделения:                                       | Ф.: О.:                                                                                                    |                                                         |                              |
| Дата выдачи документа:                                   | Дата рождения: 🗌 Пол: 🔿 Ж 🔿 М 🔿 Не опред.                                                                    |                                                         |                              |
| Адрес регистрации по месту жительства                    | Поиск по карте                                                                                               |                                                         |                              |
| Адрес регистрации сопровождающего:                       | Тип карты: Детская амбулаторная 💌 🗴                                                                          |                                                         |                              |
|                                                          | Номер: По номеру 👻                                                                                           |                                                         |                              |
|                                                          | Поиск по данным полиса                                                                                       |                                                         |                              |
|                                                          | Полис: «Не выбран» • × Соглашение: «Нет доступных договоров» • ×                                             |                                                         |                              |
|                                                          | Серия: Номер полиса:                                                                                         |                                                         |                              |
|                                                          |                                                                                                    |                                                         |                              |
|                                                          |                                                                                                    |                                                         |                              |
|                                                          |                                                                                                    |                                                         |                              |
|                                                          | Conuer                                                                                                    | Оформление                                              |                              |
|                                                          |                                                                                                    | Медицинские карты                                       |                              |
|                                                          | Поиск по ДУЛ                                                                                                 |                                                         |                              |
|                                                          |                                                                                                    |                                                         |                              |
|                                                          |                                                                                                    |                                                         |                              |
|                                                          |                                                                                                    |                                                         |                              |
|                                                          |                                                                                                    |                                                         |                              |
|                                                          |                                                                                                    |                                                         |                              |
|                                                          |                                                                                                    |                                                         |                              |
|                                                          |                                                                                                    |                                                         |                              |
|                                                          |                                                                                                    |                                                         |                              |
|                                                          |                                                                                                    |                                                         |                              |

После выбора сопровождающего, все данные автоматически переносятся в документ из карты:

: ×

| ← → Тест Тест, 11112568                                  | 350 от 26.10.23, Амбулаторная (Создание)                                                                                                    | : ×   |
|----------------------------------------------------------|----------------------------------------------------------------------------------------------------|-------|
| Талон № 2 на получение специальных                       | х талонов (именных направлений) на проезд к месту лечения для получения медицинской помощи: Талон № 2 на получение специальных                                        | тал   |
| Основное Просмотр ЭМК Услуги Программы Препараты О       | нкология Листки нетрудоспособности Контрольные карты Случаи обращения Документы DICOM запрос Все услуги История изменений Инструментальные исследования Запрос к ЦАМИ | Еще 🗸 |
| Записать и закрыть 📄 📀 Документ готов Выбрать            | шмд                                                                                                    | Еще 🕶 |
| Данные документа Сопровождающий Льгота Исполнител        | 86                                                                                                    |       |
| Сопровождающий:                                          | Тест Тест Тестович - В                                                                                                    |       |
| Фамилия сопровождающего:                                 | Teer                                                                                                    |       |
| Имя сопровождающего:                                     | Teer                                                                                                    |       |
| Отчество сопровождающего:                                | Тестович                                                                                                    |       |
| Дата рождения сопровождающего:                           | 12.01.1966                                                                                                    |       |
| Пол сопровождающего:                                     | ⊙ M ⊖ Ж                                                                                                    |       |
| Документ, удостоверяющий личность сопровождающего        |                                                                                                    |       |
| Тип документа удостоверяющего личность сопровождающего:  | Паспорт гражданина Российской Федерации + 12                                                                                                    |       |
| Серия:                                                   | 00 00                                                                                                    |       |
| Номер документа удостоверяющего личность сопровождающего | x 362541                                                                                                    |       |
| Кем выдан документ:                                      | Ивановский ОВД                                                                                                    |       |
| Код подразделения:                                       | 370-002                                                                                                    |       |
| Дата выдачи документа:                                   | 08.03.2002                                                                                                    |       |
| Адрес регистрации по месту жительства                    |                                                                                                    |       |
| Адрес регистрации сопровождающего:                       |                                                                                                    |       |
|                                                          |                                                                                                    |       |
|                                                          |                                                                                                    |       |
|                                                          |                                                                                                    |       |
|                                                          |                                                                                                    |       |
|                                                          |                                                                                                    |       |
|                                                          |                                                                                                    |       |
|                                                          |                                                                                                    |       |
|                                                          |                                                                                                    |       |
|                                                          |                                                                                                    |       |
|                                                          |                                                                                                    |       |
|                                                          |                                                                                                    |       |
|                                                          |                                                                                                    |       |
|                                                          |                                                                                                    |       |
|                                                          |                                                                                                    |       |
|                                                          |                                                                                                    |       |
|                                                          |                                                                                                    |       |
|                                                          |                                                                                                    |       |
|                                                          |                                                                                                    |       |

## 3. На вкладке «Льгота» автоматически заполняется категория льготы (код и наименование) пациента.

| 🗲 🔿 Тест Тест, 1111256850 от 26.10.23, Амбулаторная (Создание)                                                                                                    |                         | :    | ×    |
|----------------------------------------------------------------------------------------------------|-------------------------|------|------|
| Талон № 2 на получение специальных талонов (именных направлений) на проезд к месту лечения для получения медицинской помощи: Талон № 2 н                                                                                  | а получение специальны» | х та | л    |
| Основное Поосмото ЭМК Услуги Программы Препараты Онкология Листки нетрудоспособности Контрольные каоты Случаи обращения. Документы DICOM запрос. Все услуги История изменений Инструментальные исследования. Запрос к ЦАМ | ми                      | Eu   | ie 🔺 |
| Записать и закрыть 🔄 🚱 Документ готов Выбрать ШИД                                                                                                    |                         | Eu   | ie - |
| Данные документа Сопровождающий Льтота Исполнители                                                                                                    |                         |      |      |
| Загрузить льготы пациента                                                                                                    | Поиск (Ctrl+F) ×        | Еще  | •    |
| Пометка Льгота<br>1.00000.0217 - Инвалиды II группы                                                                                                    |                         |      |      |
|                                                                                                    |                         |      |      |
|                                                                                                    |                         |      |      |
|                                                                                                    |                         |      |      |
|                                                                                                    |                         |      |      |
|                                                                                                    |                         |      |      |
|                                                                                                    |                         |      |      |

# 4. На вкладке «Исполнители» выбрать роль сотрудника, оформляющего документ.

| ← → Тест Тест Тест, 111                     | 1256850 от 26.10.23, Амбулаторная (Создание)                                                       |                                                                                                    | : ×                       |
|---------------------------------------------|----------------------------------------------------------------------------------------------------|----------------------------------------------------------------------------------------------------|---------------------------|
| Талон № 2 на получение специа               | альных талонов (именных направлений) на проезд к месту леч                                         | ения для получения медицинской помощи: Талон № 2 на                                                                            | получение специальных тал |
| Основное Просмотр ЭМК Услуги Программы Пре  | параты Онкология Листки нетрудоспособности Контрольные карты Случаи обращения Документы DI         | ОМ запрос Все услуги История изменений Инструментальные исследования Запрос к ЦАМИ                                             | Еще -                     |
|                                             | D                                                                                                  |                                                                                                    |                           |
| Записать и закрыть                          | выорать шмд                                                                                        |                                                                                                    | Eщe •                     |
| Данные документа Сопровождающий Льгота      | 1сполнители                                                                                        |                                                                                                    |                           |
| Добавить 😭 🕹                                |                                                                                                    |                                                                                                    | Поиск (Ctrl+F) × Еще -    |
| Сотрудник                                   | Должность                                                                                          | Роль                                                                                                    |                           |
| Егорова Л.В врач функциональной диагностики | врач функциональной диагностики                                                                    |                                                                                                    | <b>▼</b> ₽                |
|                                             |                                                                                                    | Введите строку для поиска<br>Нажиите <u>Показать все д</u> ля выбора<br>Нажиите <mark>+ (<u>создать</u>) для добавления</mark> |                           |
|                                             | 🕺 Роли при подписании РЭМД                                                                         | с? : □ × Показать все                                                                                                    | •                         |
|                                             | Выбрать Создать 🐻 🖀 Извлечь из архива 🖳 Поместить в архив Помск (Ctrl+F)                           | х Q т Ещет ?                                                                                                    |                           |
|                                             | Наименование                                                                                       | ± Kon                                                                                                    |                           |
|                                             | Автор документа                                                                                    | 000000019                                                                                                    |                           |
|                                             | - Акушер                                                                                           | 00000008                                                                                                    |                           |
|                                             | — Анестезиолог                                                                                     | 000000004                                                                                                    |                           |
|                                             | — Анестезист                                                                                       | 00000025                                                                                                    |                           |
|                                             | — Ассистент                                                                                        | 000000003                                                                                                    |                           |
|                                             | <ul> <li>Ведущий врач</li> </ul>                                                                   | 00000030                                                                                                    |                           |
|                                             | = Водитель                                                                                         | 00000020                                                                                                    |                           |
|                                             | 🚍 Врач                                                                                             | 00000001                                                                                                    |                           |
|                                             | Главный врач                                                                                       | 00000006                                                                                                    |                           |
|                                             | <ul> <li>Дежурный врач</li> </ul>                                                                  | 000000031                                                                                                    |                           |
|                                             | = Диспетчер                                                                                        | 000000012                                                                                                    |                           |
|                                             | <ul> <li>Заведующий отделением</li> </ul>                                                          | 00000005                                                                                                    |                           |
|                                             | <ul> <li>Заместитель председателя</li> </ul>                                                       | 00000015                                                                                                    |                           |
|                                             | Исполнитель                                                                                        | 00000028                                                                                                    |                           |
|                                             | - Консультант                                                                                      | 00000027                                                                                                    |                           |
|                                             | — Лечащий врач                                                                                     | 000000018                                                                                                    |                           |
|                                             | Медсестра                                                                                          | 00000007                                                                                                    |                           |
|                                             | Операционная сестра                                                                                | 00000024                                                                                                    |                           |
|                                             | <ul> <li>Основной хирург</li> <li>Полотов с спорта с с с с с с с с с с с с с с с с с с с</li></ul> | 00000023                                                                                                    |                           |
|                                             |                                                                                                    | X A V X                                                                                                    |                           |
|                                             |                                                                                                    |                                                                                                    |                           |
|                                             |                                                                                                    |                                                                                                    |                           |
|                                             |                                                                                                    |                                                                                                    |                           |
|                                             |                                                                                                    |                                                                                                    |                           |
|                                             |                                                                                                    |                                                                                                    |                           |
|                                             |                                                                                                    |                                                                                                    |                           |
|                                             |                                                                                                    |                                                                                                    |                           |
| L                                           |                                                                                                    |                                                                                                    |                           |

5. Если в программе пациент не был записан на приём, то необходимо перейти в раздел «Услуги» и выбрать оказанную услугу из списка.

| ← → Te                | ст Тест   | Тест, 111125685        | 0 от 26.10.2        | 3, Амбулат      | горная (Создан         | ие)              |               |                   |                           |                |          |                 |                              | : ×                |
|-----------------------|-----------|------------------------|---------------------|-----------------|------------------------|------------------|---------------|-------------------|---------------------------|----------------|----------|-----------------|------------------------------|--------------------|
| Услуги                |           |                        |                     |                 |                        |                  |               |                   |                           |                |          |                 |                              |                    |
| Основное Просмотр ЭМН | Услуги Пр | ограммы Препараты Онко | ология Листки нетру | доспособности   | Контрольные карты Случ | наи обращения До | кументы DICOM | запрос Все услуги | История изменений Инструм | ентальные иссл | едования | Запрос к ЦАМИ   |                              | Еще 🗸              |
| Записать и закоыть    |           |                        |                     |                 |                        |                  |               |                   |                           |                |          |                 | Fue                          | - 2                |
|                       |           |                        |                     |                 |                        |                  |               |                   |                           |                |          | M               | Lujo                         |                    |
| Добавить из назначени | ых услуг  | Добавление выполненны: | х услуг 📓 Удали     | гь/Восстановить | История услуги         | Комментарий      | 2 🖪           |                   |                           |                | Еще 👻    | мед. программы. |                              |                    |
| Номенклатура          |           | Кол. Список кабинетов  | Список врачей       | Соглашение      | Список оборудования    | Комментарий      | Сумма         | % abt.            | Причина отмены услуги     | Специфика      | ация     | Планы лечения:  |                              |                    |
|                       |           | Дата выполнения        | Список СМП          |                 |                        |                  | Цена          |                   |                           |                |          | Настройки 👻 🔶 🕐 | 🔒 💼 Выбрать                  | Еще 👻              |
|                       |           |                        |                     |                 |                        |                  |               |                   |                           |                |          | Ист. фин.:      | Соглашение:                  |                    |
|                       |           |                        |                     |                 |                        |                  |               |                   |                           |                |          | OMC             | - Coras                      | - C                |
|                       |           |                        |                     |                 |                        |                  |               |                   |                           |                |          |                 |                              |                    |
|                       |           |                        |                     |                 |                        |                  |               |                   |                           |                | ->       |                 |                              |                    |
|                       |           |                        |                     |                 |                        |                  |               |                   |                           |                |          | Арт.            | ↓ Наименование               |                    |
|                       |           |                        |                     |                 |                        |                  |               |                   |                           |                |          |                 | Медпрограмма по Канцерогена  | .a "K" ∟□          |
|                       |           |                        |                     |                 |                        |                  |               |                   |                           |                |          |                 | Диспансерное наблюдение      | e                  |
|                       |           |                        |                     |                 |                        |                  |               |                   |                           |                |          | 00-00000010000  | Вызов врача на дом           | P                  |
|                       |           |                        |                     |                 |                        |                  |               |                   |                           |                |          | 00-00000010100  | Направление на МСЭ           | e                  |
|                       |           |                        |                     |                 |                        |                  |               |                   |                           |                |          | 00-00000011090  | Диспансеризация I этап       | <u>ی</u>           |
|                       |           |                        |                     |                 |                        |                  |               |                   |                           |                |          | 00-00000012629  | Выписка справки              | P                  |
|                       |           |                        |                     |                 |                        |                  |               |                   |                           |                |          | 00-00000012629  | Выписка справки на владение  | o 🗗                |
|                       |           |                        |                     |                 |                        |                  |               |                   |                           |                |          | 00-00000012629  | Выписка рецепта              | e                  |
|                       |           |                        |                     |                 |                        |                  |               |                   |                           |                |          | 00-00000012632  | ДБЛ открытие                 | e                  |
|                       |           |                        |                     |                 |                        |                  |               |                   |                           |                |          | 00-00000012632  | ДБЛ закрытие                 | e                  |
|                       |           |                        |                     |                 |                        |                  |               |                   |                           |                |          | 00-00000012656  | Врачебная комиссия           | e                  |
|                       |           |                        |                     |                 |                        |                  |               |                   |                           |                |          | 00-00000012657  | Направление на исследование  | е ( <mark>Р</mark> |
|                       |           |                        |                     |                 |                        |                  |               |                   |                           |                |          | 00-00000012658  | Реакция Манту                | _                  |
|                       |           |                        |                     |                 |                        |                  |               |                   |                           |                |          | 00-00000012669  | Патронаж новорожденного 1 де | ень 🖓              |
|                       |           |                        |                     |                 |                        |                  |               |                   |                           |                |          | 00-00000012690  | Медицинский осмотр для спра  | мв с₽              |
|                       |           |                        |                     |                 |                        |                  |               |                   |                           |                |          | 111.1111.112    | Прием (осмотр, консультация) | ) 🗗                |
|                       |           |                        |                     |                 |                        |                  |               |                   |                           |                |          | 111.1111.113    | Прием (осмотр, консультация) | )a 🖓               |
|                       |           |                        |                     |                 |                        |                  |               |                   |                           |                |          | 111.1111.114    | Прием (осмотр, консультация) | )a 🗗               |
|                       |           |                        |                     |                 |                        |                  |               |                   |                           |                |          | 111.1111.115    | Прием (осмотр, консультация) | )a 🗗               |
|                       |           |                        |                     |                 |                        |                  |               |                   |                           |                |          | 111.1111.116    | Прием (осмотр, консультация) | )a 🗗               |
|                       |           |                        |                     |                 |                        |                  |               |                   |                           |                |          | 12630           | Вакцинация от гриппа         | e                  |
|                       |           |                        |                     |                 |                        |                  |               |                   |                           |                |          | A01.30.026      | Опрос (анкетирование) на выя | яв 🖓               |
|                       |           |                        |                     |                 |                        |                  |               |                   |                           |                |          | A02.07.001      | Осмотр полости рта с помощь  | ь Р                |
|                       |           |                        |                     |                 |                        |                  |               |                   |                           |                |          | A02.07.003      | Исследование зубодесневых и  | ка 🗗               |
|                       |           |                        |                     |                 |                        |                  |               |                   |                           |                |          | A02.07.004      | Антропометрические исследов  | ва Р               |
|                       |           |                        |                     |                 |                        |                  |               |                   |                           |                |          | A02.12.002      | Измерение артериального дав  | зл 🗗               |
|                       |           |                        |                     |                 |                        |                  |               |                   |                           |                |          | A02.12.002.001  | Суточное мониторирование ар  | рт 🗗               |
|                       |           |                        |                     |                 |                        |                  |               |                   |                           |                |          | A02.26.015      | Офтальмотонометрия           | æ                  |
|                       |           |                        |                     |                 |                        |                  |               |                   |                           |                |          | A03.08.001      | Ларингоскопия                | e                  |
|                       |           |                        |                     |                 |                        |                  |               |                   |                           |                |          | A03.08.001.001  | Видеоларингоскопия           | e                  |
|                       |           |                        |                     |                 |                        |                  |               |                   |                           |                |          | A03.08.002      | Фарингоскопия                | D                  |
|                       |           |                        |                     |                 |                        |                  |               |                   |                           |                |          | A03.08.002.001  | Эпифарингоскопия             | D                  |
|                       |           |                        |                     |                 |                        |                  |               |                   |                           |                |          | A03.08.003      | Эзофагоскопия                | P                  |
|                       |           |                        |                     |                 |                        |                  |               |                   |                           |                |          | A03 08 004      | Риноскопия                   | , D                |

6. Далее вернуться в раздел «Основное», нажать [Документ готов] и по кнопке [Подписать] поставить электронноцифровую подпись.